- 1. EAGLE の起動
- [スタートメニュー]→[すべてのプログラム]→[EAGLE Layout Editor]→[EAGLE]をク リックして起動する。
- (2) 起動すると、図のように Control Panel が開く。Projects 以下の New\_Project で右クリ ックして[New]→[Schematic]を選択すると、回路図を作成するエディタ(Schematic)のウ ィンドウが立ち上がる。

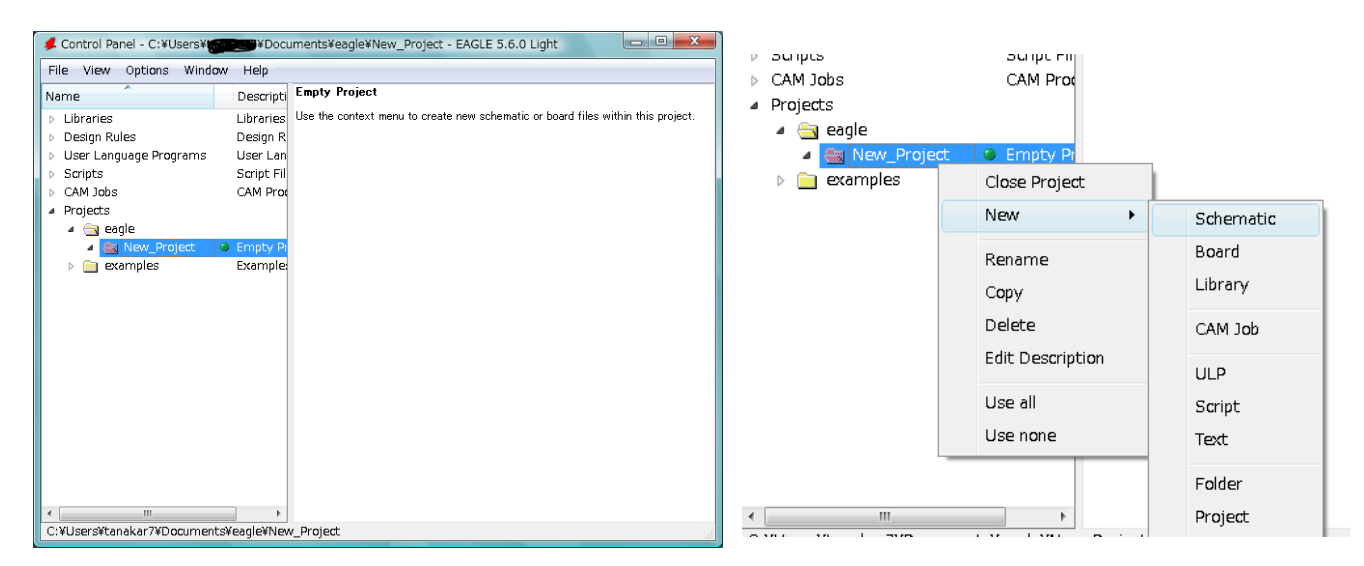

- (3) ファイルはCドライブの"C:¥Program files¥EAGLE-XXX¥projects"内に作成されるので、 作業が終了したら、<u>ネットワークドライブの自分の領域にコピーすることを忘れない</u> <u>こと!</u>次回使用するときは、自分の領域にコピーしたファイルを元のCドライブにコ ピーして戻すこと。
- (4) Schematic を立ち上げたら、Frame を描く。[Draw]→[Frame]と選択する(Frame は 回路図を作成してから描いても良い)。グリッド表示にしたい場合は、[View]→[Grid] を選択する。

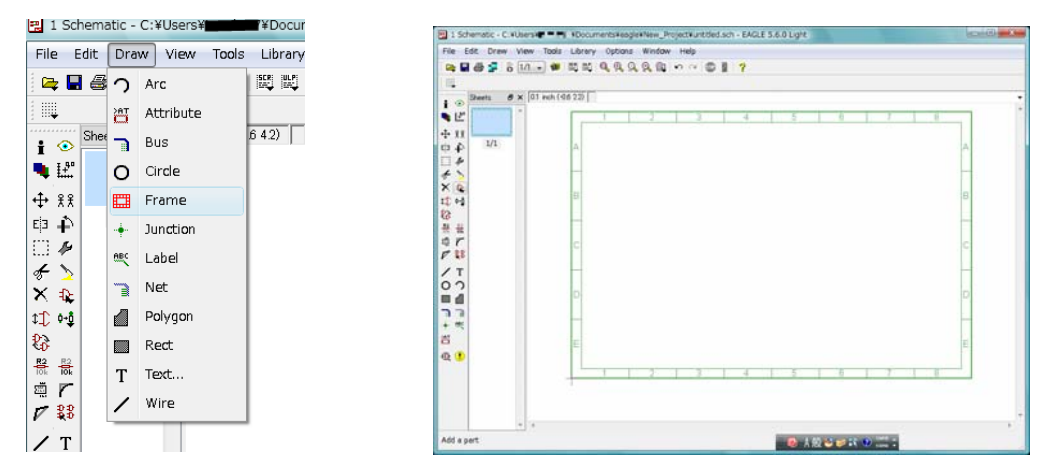

平成 21 年度 1E 電気製図

(5) 部品を配置する。左側のアイコンから[Add]コマンドを選ぶと ADD ウィンドウが開く。 ADD ウィンドウからライブラリに登録されている部品を選んで Frame 内に配置して いく。

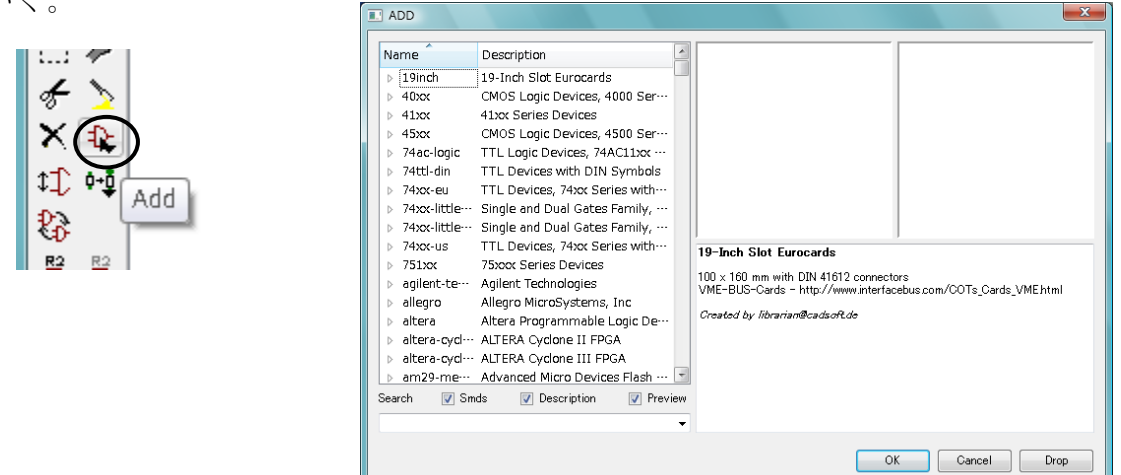

(7) 部品を配置したら、部品の位置や方向を調整して、部品同士を配線していく。配線するときは、[Net]コマンドを使用する。

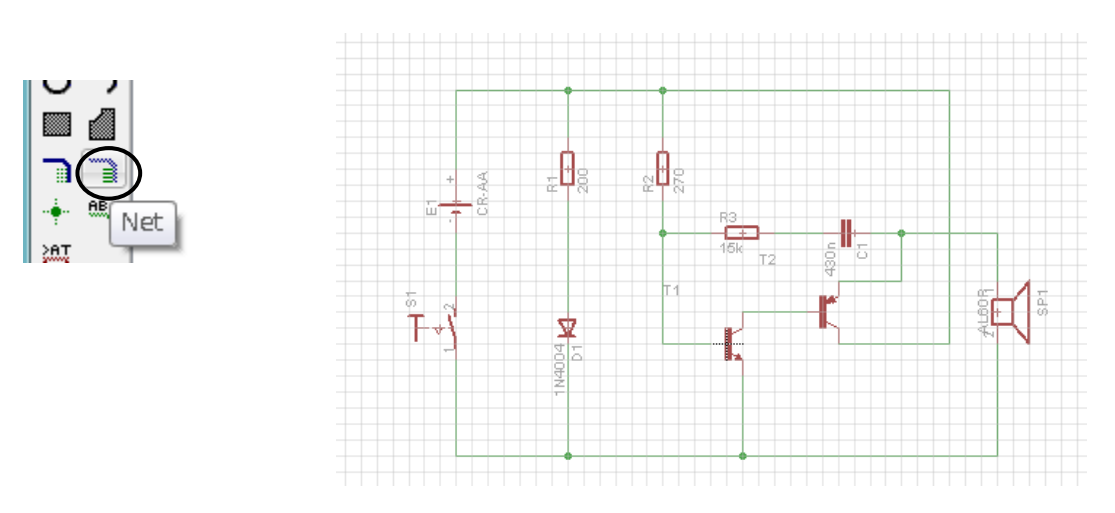

 (8) 印刷するときは、Orientation を Landscape に選んで横方向にして、Scale factor で 図面の大きさを調整する。

| Printer:     |                                   |               |        |           | 1 |       |
|--------------|-----------------------------------|---------------|--------|-----------|---|-------|
| Paper:       | A4 (210x297 mm, 8.26x11.7 inches) |               |        |           | • | (     |
| Orientation: | Landscape 🔹                       |               |        |           | • | dian. |
| Alignment    | Center 🔹                          |               |        |           | • |       |
| Area:        | Full                              |               |        | •         | • |       |
|              |                                   |               |        | 🔽 Preview | v |       |
| Options      |                                   | Scale         |        |           |   |       |
| Mirror       |                                   | Scale factor: |        | 1         |   |       |
| 📄 Rotate     |                                   | Page limit:   | [      | 0         |   |       |
| Upside       | down                              | Sheets        |        |           |   |       |
| Black        |                                   | All           |        |           |   |       |
| Cantion      | ,                                 | 💮 From 1 🚔    | to 1   | *<br>*    |   |       |
| le odprio    |                                   | This (1/1)    |        |           |   |       |
| Calibrate    |                                   | Border        |        |           |   |       |
| X 1          |                                   | Left 3.4mm    | Right  | 3.4mm     |   |       |
| Y 1          |                                   | Top 3mm       | Bottom | 5.1 mm    |   |       |
|              |                                   | Tup amm       | DUTTOM | 0.1 mm    |   |       |